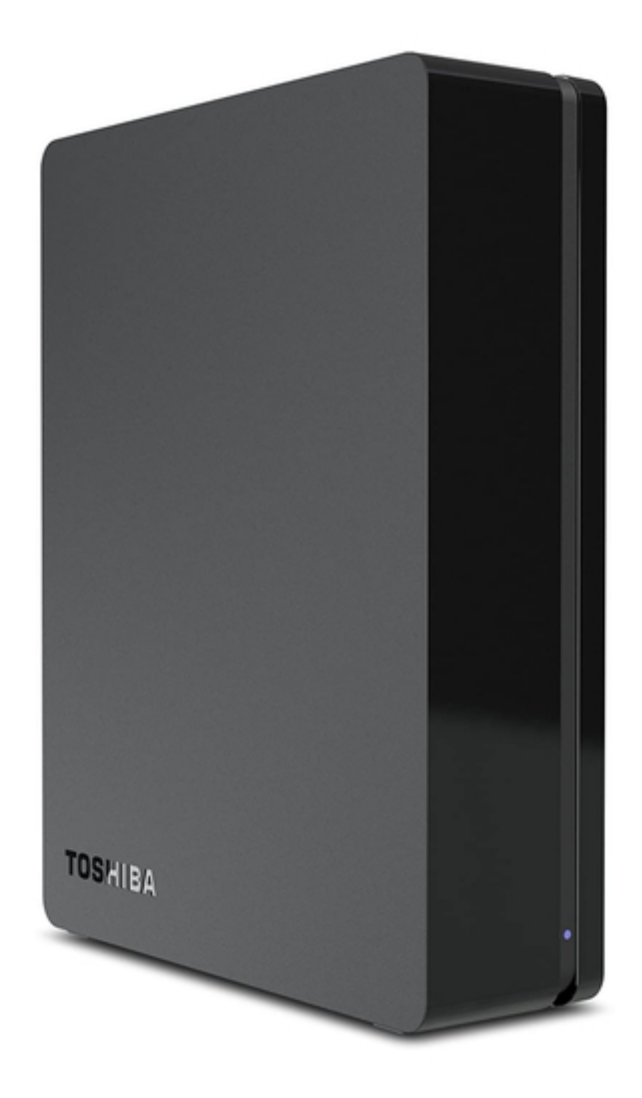

# Toshiba HDWC110XK3J1 User Manual

Desktop ext hard drive hdwc110xk3j1

Table of Contents

•

Bookmarks

•

# Quick Links

- 1 Table of Contents
- 2 Backup Now Ez New Main Features
- **3** Introduction
- 4 Overview of the Main Screen
- 5 Index

Download this manual

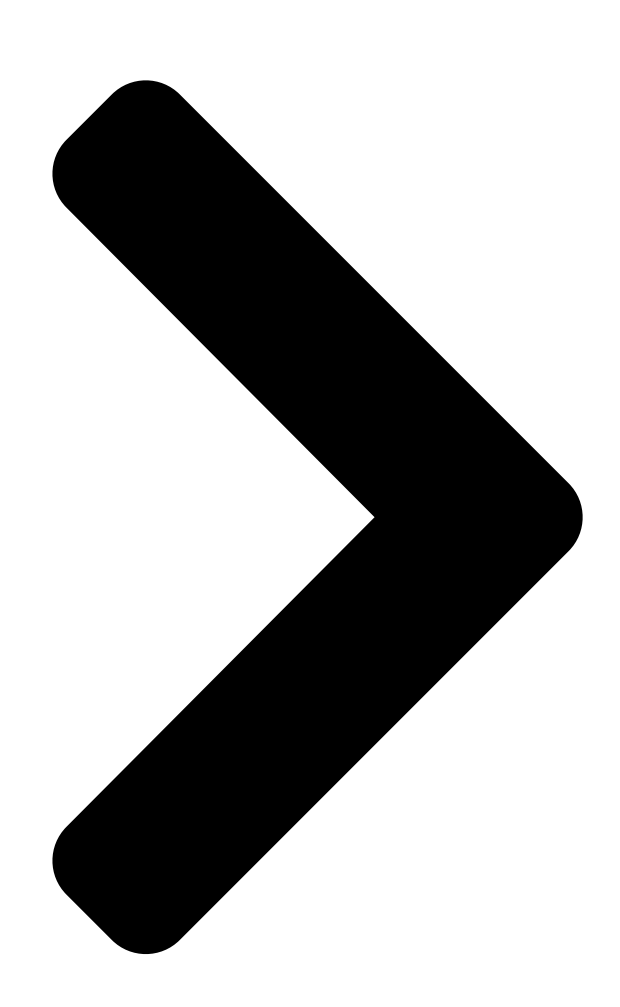

# NTI Backup Now EZ V2TOSHIBA Userdin Gluiro eation >>>>

# GMAA00423010 11/12

#### Table of Contents

Next Page

### Related Manuals for Toshiba HDWC110XK3J1

Storage Toshiba HDWC110XK3|1 Quick Start Canvio desk desktop external hard drive (1 page) Software Toshiba RSM 100 Instruction Manual Pc interface software (173 pages) Software Toshiba e-STUDIO Printer/Fax/Scanner/Copier Brochure E-studio colour systems (4 pages) Software Toshiba dynadock Drivers Update To version 2.3 (3 pages) Software Toshiba Strata CIX Programming Manual Application release 5 (248 pages) Software Toshiba PFW008U-1ABW User Manual Configuration software (29 pages) Software Toshiba Strata DK424 Quick Reference Manual For strata dk424 digital business telephone systems (8 pages) Software Toshiba MEG50AS Owner's Manual Toshiba meg50as: user guide (32 pages) Software Toshiba 6F3A4508 Instruction Manual Maintenance tool for drive (53 pages) Software Toshiba Strata CIX GVPH Programming Manual Voice processing system (184 pages) Software Toshiba STRATA CIX Remote Call Control User Manual (24 pages) Software Toshiba Strata CIX Programming Manual Application implementation (100 pages) Software Toshiba STRATA CIX System Administrator Manual Voice assistant (34 pages) Software Toshiba AF 512E Manuallines For af 512e drives (2 pages) Software Toshiba Strata CIX SIP Trunking Product Bulletin

(14 pages)

## Summary of Contents for Toshiba HDWC110XK3J1

Page 1 NTI Backup Now EZ v2 User's Guide GMAA00423010 11/12...

<u>Page 2</u> Copyright statement This guide is copyrighted by Toshiba Corporation with all rights reserved. Under the copyright laws, this guide cannot be reproduced in any form without the prior written permission of Toshiba. No patent liability is assumed, however, with respect to the use of the information contained herein.

#### Page 3: Table Of Contents

Contents Contents Introduction......4 Backup Now EZ new main features .....4 Overview of the Main Screen ......4 Chapter 1: "Using Backup NOW!" Creating and Configuring a Backup Job......6 Welcome screen ........................6 Modifying the Backup Source ......6 Modifying the Backup Destination ......7 Modifying the Backup Schedule......8 Chapter 2: Running and Managing a

Backup Job.....9 Running a Backup Job ......9...

#### Page 4: Introduction

Introduction This software allows you to schedule backup jobs, enabling you to copy the content of one or more folders (backup source) to another location (backup destination), see "Modifying the Backup Source" on page 6. The data in the backup folder can be scheduled to regularly update by user-defined intervals.

#### Page 5: Help Menu

Introduction Overview of the Main Screen Backup Window Modify Enables you to edit a specific setting of a selected job. Status Details Launches the Job Status window, displaying a job in more detail. Show My Files Displays the location of the backed up files. Backup button: Immediately runs the selected backup job.

#### Page 6: Configuring A Backup Job

Chapter 1 "Using Backup NOW!" Creating and Configuring a Backup Job Welcome screen A Welcome screen appears explaining that three jobs were automatically created when Backup Now EZ is launched for the first time: The Modifying the Backup Source & Modifying the Backup Destination &...

#### Page 7: Modifying The Backup Destination

"Using Backup NOW!" Creating and Configuring a Backup Job Welcome screen & Advanced: You can select specific files and folders from the computer such as folders on your Desktop. Browse through the window to the right and select the data you wish to back up by checking the box next to each file or folder.

#### Page 8: Modifying The Backup Schedule

"Using Backup NOW!" Creating and Configuring a Backup Job Welcome screen Modifying the Backup Schedule Click the Modify hyper link below the clock/calendar icon to modify the default backup schedule. Backup Now EZ backs up the source data after the specified amount of time within one of four predetermined intervals.

#### Page 9: Chapter 2: Running And Managing A Backup Job

Chapter 2 Running and Managing a Backup Job Running a Backup Job The definition of running a backup job is one that is actively copying data from the backup source to the backup destination. To start running a backup job: Select a backup job from the Job List by selecting the box next to the job name in the Main screen.

#### Page 10: Restoring A Backup Job

Running and Managing a Backup Job Restoring a Backup Job Restoring a Backup Job Online Cloud Restore Restoring in Easy Restore: In the Action menu select Restore, or at the bottom right of the main screen click the Restore () button. Click the Online Cloud Restore tab, and then click the Easy button.

#### Page 11: File And Folder Restore

Running and Managing a Backup Job Restoring a Backup Job File and Folder Restore Restoring in Easy Restore: In the Action menu select Restore, or at the bottom right of the main screen click the Restore () button. Click the File and Folder Restore tab, and then click the Easy button.

#### Page 12: Complete System Restore

Running and Managing a Backup Job Creating a Bootable CD/DVD Complete System Restore Restoring in Complete System: In the Action menu select Restore, or at the bottom right of the main screen click the Restore () button. Click the Complete System Restore tab. The steps in restoring the complete system are displayed.

#### Page 13: Chapter 3: "Emergency Recovery" Installation

Installing and Uninstalling Backup Now EZ Installing Backup Now EZ To install Backup Now EZ: Connect the Toshiba hard drive with the Backup Now EZ software to an available USB port on your computer. A window automatically appears asking if you wish to install the software.

#### Page 14: Uninstalling Backup Now Ez

"Emergency Recovery" Installation Installing and Uninstalling Backup Now EZ Backup Now EZ is installed in the target directory. Backup Now EZ program group with the appropriate shortcuts are added to the Start menu. You will be asked to restart your computer. The Setup Complete dialog allows you to reboot now or later.

#### Page 15: Index

Index Action Menu 5 Cloud Backup 5 backup 4 Cancel 5 online restore 10 Exit 5 restore 4 Restore 5 creating bootable CD/DVD 12 backup destination modify 7 editing backup job backup job 9 edit 9 restoring 10 file run 9 restore 11 Backup Now EZ folder...

Page 16 Index main screen overview 4 modifying backup destination 7 backup Schedule 8 backup source 6 online Cloud restore 10 overview main screen 4 restoring backup job 10 running backup job 9 running backup on startup 12 system restore complete 12 Tools Menu 5 Create bootable CD/DVD 5 View Log File 5...

# This manual is also suitable for:

Hdwc120xk3j1Hdtc605xg3a1Hdtc605xk3a1Hdtc605xl3a1Hdtc605xr3a1Hdtc605xs3a1 ... Show all